# Congratulations (Applicant Name),

You have passed both the Nurse Aide Written and Skills exams!

In order to be placed on the District of Columbia Nurse Aide Registry, you must pass the **criminal background check**.

1. Please follow these instructions to be fingerprinted for the criminal background check: Start by going to the **DC Health CBC Payment Portal**. Select this Link-<u>https://dohenterprise.my.site.com/payment/s/login/SelfRegister</u>

| 1 | /                       | FT |
|---|-------------------------|----|
| 1 |                         |    |
|   | Already have an annual? | 1  |
|   | LatName                 |    |
|   | End<br>Coult Pastaget   |    |
|   | Contron Pagewort        | -  |
|   | Santh                   |    |
|   |                         |    |

- 2. Once you make a payment: You will receive an email receipt with a **Fieldprint Code** (please note your appropriate code). The **Fieldprint Code** will also appear on your payment confirmation page. You will be redirected to the **Fieldprint** scheduling website here. <u>Fieldprint® Washington, D.C.</u>
- 3. At the **Fieldprint** scheduling website, click "**Schedule Appointment**" under "**New Users/Sign Up**", enter your email address and select the "**Sign Up**" button. Follow the instructions for creating a Password and Security Question and then select "**Sign Up and Continue**".

| fieldprint                                                                                                    |                                                                                                    |
|----------------------------------------------------------------------------------------------------|----------------------------------------------------------------------------------------------------|
|                                                                                                    |                                                                                                    |
| ivescan Fingerprinting Network for t<br>Columbia and Surrounding Areas                                               | he District of                                                                                                    |
| or Individuals                                                                                                    |                                                                                                    |
| ectronically schedule an appointment at one of our many conveniently located Livescan s<br>te is also photo-enabled. | ites across the District of Columbia. Each Some Salar Salar Sala |
| Schedule Appointment                                                                                                 | Lhave already scheduled                                                                                                    |
| 1995                                                                                                    | Annual Carbons Carbons Carbons                                                                                                    |
|                                                                                                    |                                                                                                    |
| Welcome t<br>Sign Up                                                                                                 | o Fieldprint®<br>Returning User Login                                                                                                    |
| Welcome to<br>Sign Up<br>For new users, please select "Sign Up" below to<br>schedule a Fieldprint appointment.       | The Fieldprint (*)<br>Returning User Login<br>For existing users, please select "Log In" below to<br>check appointment status, view and print receipts or<br>reschedule an existing appointment.                                                                                                    |

4. Read and Sign the "E-SIGN Act Disclosure and Consent ("Consent Agreement") and click "I Agree"

### E-SIGN Act Disclosure and Consent ("Consent Agreement")

Pursuant to the Federal Electronic Signatures in Global and National Commerce Act (FE Sign Act'), you have a right to receive any disclosures or notices in a non-electronic form. Electrone providing electronic signatures or tobalning legally required disclosures and notices electronically, please review and indicate your acceptance of the terms below. If you do not accept these terms or do not agree to the use of electronic disclosures and signatures, we will provide you with, or make available to you, any required disclosures on paper or nonelectronic form an additional Advage to you.

#### 1. Intent to Use Electronic Signatures

By clicking on the "I Agree" button below--which you hereby adopt as your electronic signature--you affirmatively consent and agree that you are signing this Consent Agreement electronically and your electronic signature on agreements and documents has the same effect as if you signed them in Ink'. You further agree that your electronic signature is the legal equivalent of your manual signature and will continue to be throughout the fingerprinting process.

signature on agreements and accuments has the same effect as if you signed them in mic. You further agree that your electronic signature is the legal equivalent of your manual signature and will continue to be throughout the fingerprinting process. By clicking on the "**1 Agree**" button below, you agree to the use of electronic signatures, such as your act of clicking, checking or otherwise manifesting your assent throughout the fingerprinting process. You further agree that your use of ake yoad, mouse or other device to sate can item, buttonic, iono or similar activation, or providing or making any agreement, acknowledgement, or consent constitutes your signature (hereafter referred to as "E-Signature"), acceptance and agreement as if actually signed by you in writing. You also agree that no certification authority or other third party verification is necessary to validate your "E-Signature".

# 2. Consent to Electronic Disclosures & Notices

2. Consent to electronic backbarrs a notices
By clicking on the "I Agree" button backbarrs and other documents throughout the fingerprinting process. Your consent applies and notices required to be provided to you in accordance with Federal or state law or regulations. You also agree that we do not need to provide you with additional paper (non-electronic copies of the discourse, agreement, sharpe notices, terms and conditions and any other documents, unless specifically requested. If you would like to request additional paper copies of any of the adformentioned documents, unless specifically requested. If you would like to request additional paper copies of any of the adformentioned documents, unless specifically requested. If you would like to request additional paper copies of any of the adformentioned documents, you also agree has you so as no additional charge to you by emailing customerservice@fleidprint.com.

### 3. Withdrawal of Consent to Electronic Signatures & Electronic Disclosures

3. windinaval of consent to electronic agnatures a thetronic Discussion You may withdraw your consent to use electronic signatures or to receive electronic disclosures at any time by contacting us via email at <u>customerservice@filedbprint.com</u>. Any withdrawal of your consent to receive electronic disclosures or to use electronic signatures will be effective only after we have a reasonable period of time to process your withdrawal. However, withdrawaling your consent to this Consent Ageement will terminate your ability to provide electronic signatures and to receive disclosures and other documents electronically. Containing to provide electronic signatures are withdrawing consent is realfirmation of your consent to the use of electronic signatures under the E-SIGN Act.

aforementioned documents, you may do so at no additional charge to you by emailing customerservice@fieldprint.com.

#### 3. Withdrawal of Consent to Electronic Signatures & Electronic Disclosures

3. Withdrawal of Consent to Electronic Signatures & Electronic Discissures You may vitidhary wour consent to use lectronic signatures or to receive electronic disclosures at any time by contacting us via email at <u>customerservice@fieldprint.com</u>. Any withdrawal of your consent to receive electronic disclosures or to use electronic signatures will be effective only after we have a reasonable period of time to process your withdrawal. However, withdrawing your consents to this Consent Agreement will terminate your ability to provide electronic signatures and to receive disclosures and other documents electronically. Continuing to provide electronic signatures after withdrawing consents in realfirmation of your consent to the use of electronic signatures under the E-SIGN Act.

# 4. You Must Keep Your Contact Information Current

In order for us to be able to provide you with important notices and other information from time to time, you must ensure that the contact information in your online profiles is current. This includes, but is not limited to, name, address, hone numbers, and email or other electronic addresses, in order to update your information, contact us via email at customerservice@fieldprint.com.

#### 5. Hardware and Software You Will Need

( I do not agree

To use our online processes, you will need internet Browser software that supports at least 128-bit encryption, a current version of a program that accurately reads and display PDF files touch as Adobe Acrobat Reader, a printer if you wing to print out and restain records, disdoourse, etc. on pager, and a current and valide email address. You are responsible for the installation, maintenance, and operation of the computer and browser software that you use for these online services.

By clicking on the "I Agree" button below, you acknowledge that you are able to access information in the electronic form that will be used to provide the information that is the subject of this Consent Agreement.

Please indicate your consent to the use of electronic signatures and your consent to receiving disclosures and notices electronically by clicking on the "lagree" button below. By providing your consent, you are also confirming that you have the hardware and address red scried above. Unit you are also to provide electronic signatures, and that you have an active email account. You are also confirming that you are authorized to provide this consent.

## By clicking on the I Agree button I agree to the use of electronic signatures and to receiving documen and disclosures electronically.

If you DO NOT AGREE to the use of electronic signatures and to receiving documents and disclosures electronically, then please contact Fieldprint Customer Service at the following email address to assist you with a non-electronic option: <u>customerservice@fieldprint.com</u> or call <u>888-472-8918</u>.

I Agree

| You can download the "Consent Agreement" as a PDF file. |  |
|---------------------------------------------------------|--|
| Consent Agreement.pdf (120 K) 👲 Download                |  |
|                                                         |  |

| 5. | Enter the contact and demographic information required by the FBI and schedule a fingerprint appointment |
|----|----------------------------------------------------------------------------------------------------|
|    | at your preferred location.                                                                              |

| Create Account                                                                             |                                                     |                                                                                                    |
|--------------------------------------------------------------------------------------------|-----------------------------------------------------|----------------------------------------------------------------------------------------------------|
| Please fill in the following fields to                                                     | create an account.                                  |                                                                                                    |
| * — Required Fields                                                                        |                                                     |                                                                                                    |
| Email*                                                                                     | e.g. example@don                                    | ain.com                                                                                                  |
| Username*                                                                                  |                                                     |                                                                                                    |
| Password *                                                                                 |                                                     | show                                                                                                    |
| Confirm Password *                                                                         |                                                     | show                                                                                                    |
| First Name*                                                                                |                                                     |                                                                                                    |
| Last Name*                                                                                 |                                                     |                                                                                                    |
| Mobile Phone Number                                                                        |                                                     |                                                                                                    |
| By providing your mobile phone no<br>agree to receive text messages. Th<br>fees may apply. | umber, you confirm tha<br>is Information is being r | t you are authorized to use this phone number and<br>requested for authentication purposes only. Carrier |
| Security Questions                                                                         |                                                     |                                                                                                    |
| Please select three security question<br>your username, password, email a                  | ons and provide answer<br>ddress or security ques   | s in the boxes below. Your answer(s) cannot contain tion.                                                |
| Security Question 1*                                                                       | Select one                                          |                                                                                                    |
| Answer 1*                                                                                  |                                                     | show                                                                                                    |
| Security Question 2*                                                                       | Select one                                          |                                                                                                    |
| Answer 2*                                                                                  |                                                     | show                                                                                                    |
| Security Question 3*                                                                       | Select one                                          |                                                                                                    |
| Answer 3*                                                                                  |                                                     | show                                                                                                    |
|                                                                                            |                                                     |                                                                                                    |
| Back                                                                                       |                                                     | Continue                                                                                                 |

- 6. At the end of the process, print the Confirmation Page. Take the Confirmation Page and **two** forms of identification with you to your fingerprint appointment.
- 7. If you have any questions or problems, you may contact our customer service team at 877-614-4364 or <u>customerservice@fieldprint.com</u>
- 8. You may also email <u>doh.cbcu@dc.gov</u> for further assistance

Explore our comprehensive support resources here for quick answers to your queries!

Sincerely,

Credentia Administrator on Behalf of the District of Columbia Board of Nursing www.credentia.com

Contact Support Phone: (888) 204-6249